| Číslo a název šablony                                                                                                    | III/2 Inovace a zkvalitnění výuky prostřednictvím ICT                                                                                                    |  |  |
|----------------------------------------------------------------------------------------------------|----------------------------------------------------------------------------------------------------|--|--|
| Číslo didaktického materiálu                                                                                                | EU-OVK-VZ-III/2-ZÁ-306                                                                                                    |  |  |
| Druh didaktického materiálu                                                                                                 | DUM                                                                                                    |  |  |
| Autor                                                                                                    | Ing. Renata Zárubová                                                                                                    |  |  |
| Jazyk                                                                                                    | čeština                                                                                                    |  |  |
| Téma sady didaktických materiálů                                                                                            | Základy Informatiky a digitálních technologií                                                                                                    |  |  |
| Téma didaktického materiálu                                                                                                 | Ovládací panely, Malování                                                                                                    |  |  |
| Vyučovací předmět                                                                                                    | Informatika                                                                                                    |  |  |
| Cílová skupina (ročník)                                                                                                    | žáci ve věku 13–14 let                                                                                                    |  |  |
| Úroveň žáků                                                                                                    | Mírně pokročilí                                                                                                    |  |  |
| Časový rozsah                                                                                                    | 30 minut                                                                                                    |  |  |
| Klíčová slova                                                                                                    | Ovládací panely, Vzhled a přizpůsobení, nastavení času a hodin, Oblast a jazyk. Program Malování.                                                                                                    |  |  |
| Anotace                                                                                                    | Studenti se seznámí s nastavením v OS Windows 7<br>(Vzhled a přizpůsobení, Hodiny, jazyk a oblast). Pracují<br>s programem Malování v OS Windows 7 – vlastní<br>kreslení krychle, práce s barvami (kapátko), nastavení<br>velikosti obrázku, vložení textu. |  |  |
| Použité zdroje                                                                                                    | CAFOUREK, Bohdan. <i>Windows 7: kompletní příručka.</i><br>1. vyd. Praha: Grada, 2010, 326 s. ISBN 978-80-247-<br>3209-1.                                                                                                    |  |  |
|                                                                                                    | ROUBAL, Pavel. <i>Informatika a výpočetní technika pro střední školy, 1. díl.</i> 2. vyd. Brno: Computer Press, 2003, 166 s. ISBN 80-722-6237-8.                                                                                                    |  |  |
|                                                                                                    | ROUBAL, Pavel. <i>Informatika a výpočetní technika pro střední školy, 2. díl.</i> 2. vyd. Brno: Computer Press, 2003, 136 s. ISBN 80-722-6292-9.                                                                                                    |  |  |
|                                                                                                    | ROUBAL, Pavel. <i>Hardware pro úplné začátečníky.</i> Vyd.<br>1. Praha: Computer Press, 2002, 153 s. ISBN 0-722-<br>6730-2.                                                                                                    |  |  |
| Typy k metodickému postupu učitele, doporučené<br>výukové metody, způsob hodnocení, typy<br>k individualizované výuce apod. | V pracovním listu je zadání cvičení vycházející<br>z vysvětlené látky a příklad vypracovaného cvičení.<br>Návrh způsobu hodnocení:<br>ohodnocení samostatnosti práce během hodiny a<br>vypracovaného cvičení                                                |  |  |

### Metodický list k didaktickému materiálu

### Prohlášení autora

Tento materiál je originálním autorským dílem. K vytvoření tohoto didaktického materiálu nebyly použity žádné externí zdroje s výjimkou zdrojů citovaných v metodickém listu. Použité obrázky a fotografie jsou dílem autora.

# 306. Ovládací panely, Malování

## Pracovní list

## Cvičení

Otázky zodpovězte do tohoto dokumentu, cvičení si přejmenujte názvem Vaše příjmení + panely (pomocí volby Uložit jako). Odpovědi pište přímo k otázkám, odlište je barevně. Obrázky vkládejte přímo k úkolům.

Zkuste si, kde najdete následující nastavení operačního systému (pracujete s Ovládacími panely)

- 1. Změňte obrázek svého účtu. Zapište, kde tato nastavení najdete. Vložte okna, přes která jste se k možnosti změny obrázku účtu dostali.
- 2. Dále se podívejte na možnosti okna **Hodiny, jazyk a oblast**. To, co zde nastavíte, platí pro všechny programy, které pracují pod Windows.

Vložte okno, které ukáže, jak se změní formát data a času, zvolíte-li jiný jazyk. (Zvolte například francouzštinu). Po vložení okna opět vraťte původnímu nastavení pro češtinu.

3. Podívejte se na možnost změnit datum a čas. Vložte okno, kde je možné změnu provést.

### Pracujte s programem Malování, nebudete-li něco umět, použijte nápovědu tohoto programu.

- **4.** Otevřete si v programu Malování nějakou fotografii, která se nachází v Dokumentech Vašeho počítače.
- Do obrázku vložíte vhodný text. Vyberte si v obrázku výraznou barvu, která se Vám líbí, touto barvou bude text napsaný. Pro vybrání barvy využijte nástroj kapátko. Velikost textu bude alespoň 20 bodů. Text v obrázku vhodně umístěte. Pomocí schránky vložte původní i upravený obrázek do tohoto cvičení.
- 6. Rozvinete-li nabídku programu Malování úplně vlevo nahoře, můžete nastavit vlastnosti obrázku jako je přesná velikost, jednotka apod. Přes snímání aktivního okna (Alt+PrintScreen a Ctrl+V) vložte do cvičení okno s nabídkou i okno s vlastnostmi obrázku (jeho skutečná velikost).
- 7. Nakreslete v Malování co nejpřesněji obrázek krychle, využijte kopírování a posouvání úseček. (úsečku pod úhlem 45º nebo vodorovnou či svislou nakreslíte se stisknutou klávesou shift, zkontrolujte, zda máte nastaveno: vybrat/Průhledný výběr). Odlište vnitřní (schované) hrany = šrafování. Popište vrcholy krychle (písmena A–H) a zapište vzorec pro obsah krychle (V = a<sup>3</sup>). Výsledný obrázek vložte do cvičení.
- Uložte obrázek jednou ve formátu bmp, jednou jako jpg. Zapište do tohoto cvičení velikosti obou souborů.
- **9.** Vložte okno pro míchání barev. Jakou barvu dostanete, když ručně vyplníte hodnoty R: 255, G:255 a B:0? Vložte obrázek okna s nastavenou barvou.

Vypracované cvičení uložte na vyhrazené místo na školní server.

## Cvičení s řešením

Otázky zodpovězte do tohoto dokumentu, cvičení si přejmenujte názvem Vaše příjmení + panely (pomocí volby Uložit jako). Odpovědi pište přímo k otázkám, odlište je barevně. Obrázky vkládejte přímo k otázkám.

Zkuste si, kde najdete následující nastavení operačního systému (pracujete s Ovládacími panely)

1. Změňte obrázek svého účtu. Zapište, kde tato nastavení najdete. Vložte okna, přes která jste se k možnosti změny obrázku účtu dostali.

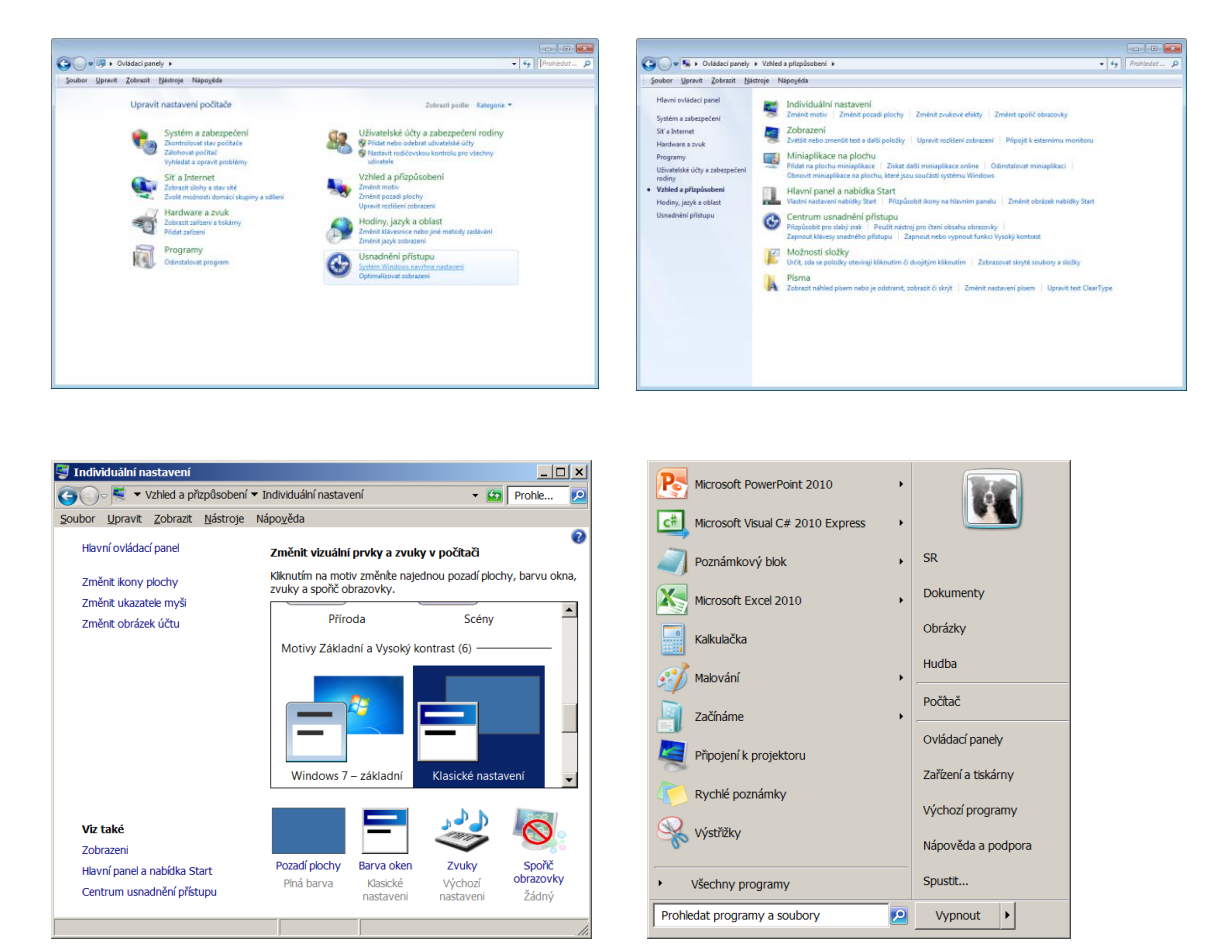

Ovládací panely /Vzhled a přizpůsobení/Individuální nastavení/Změnit obrázek účtu

2. Dále se podívejte na možnosti okna **Hodiny, jazyk a oblast**. To, co zde nastavíte, platí pro všechny programy, které pracují pod Windows.

Vložte okno, které ukáže, jak se změní formát data a času, zvolíte-li jiný jazyk. (Zvolte například francouzštinu). Po vložení okna opět vraťte původnímu nastavení pro češtinu.

| 🔊 Oblast a jazyk             |                     |                 | 1               |
|------------------------------|---------------------|-----------------|-----------------|
| Formáty Místo Klávesnice a   | i jazyky   Správa   |                 |                 |
| <u>F</u> ormát:              |                     |                 |                 |
| Francouzština (Francie)      |                     |                 | •               |
|                              |                     |                 |                 |
| Formáty data a času          |                     |                 |                 |
| Krátký for <u>m</u> át data: | dd/MM/rrrr          |                 | <b>•</b>        |
| Dlou <u>h</u> ý formát data: | dddd d MMI          | MM rrrr         | •               |
| <u>K</u> rátký formát času:  | HH:mm               |                 | •               |
| Dlouhý formát č <u>a</u> su: | HH:mm:ss            |                 | •               |
| <u>P</u> rvní den týdne:     | lundi               |                 | •               |
| Co znamená tento zápis?      | 1                   |                 |                 |
| Příklady                     |                     |                 |                 |
| Krátký formát data:          | 18/10/2012          |                 |                 |
| Dlouhý formát data:          | jeudi 18 octo       | bre 2012        |                 |
| Krátký formát času:          | 11:47               |                 |                 |
| Dlouhý formát času:          | 11:47:41            |                 |                 |
|                              |                     | <u>D</u> alší n | astavení        |
| Přejděte na web a získejte   | další informace o   | změnách jazy    | ků a formátů    |
| místních nastavení.          | místních nastavení. |                 |                 |
|                              | ОК                  | Storno          | Po <u>u</u> žít |

3. Podívejte se na možnost změnit datum a čas. Vložte okno, kde je možné změnu provést.

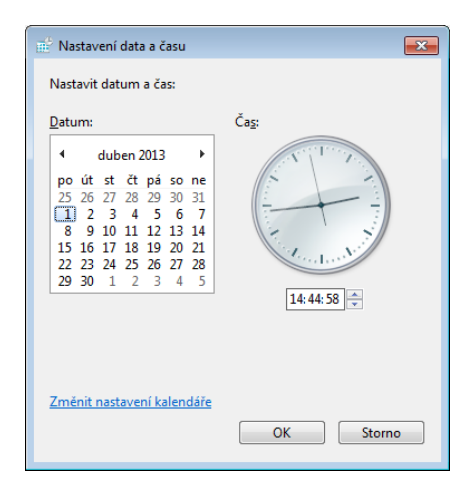

Pracujte s programem Malování, nebudete-li něco umět, použijte nápovědu tohoto programu.

- **4.** Otevřete si v programu Malování nějakou fotografii, která se nachází v Dokumentech Vašeho počítače.
- 5. Do obrázku vložíte vhodný text. Vyberte si v obrázku výraznou barvu, která se Vám líbí, touto barvou bude text napsaný. Pro vybrání barvy využijte nástroj kapátko. Velikost textu bude alespoň 20 bodů. Text v obrázku vhodně umístěte. Pomocí schránky vložte původní i upravený obrázek do tohoto cvičení.

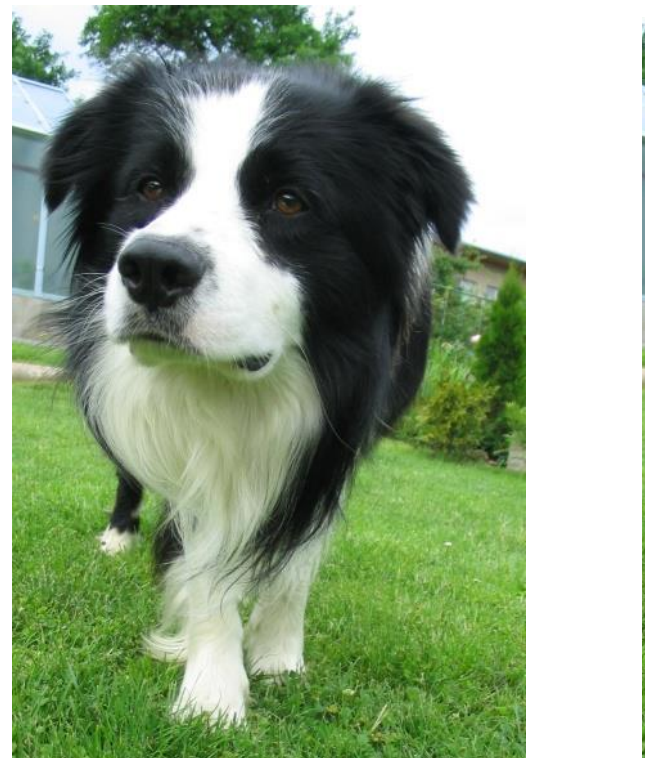

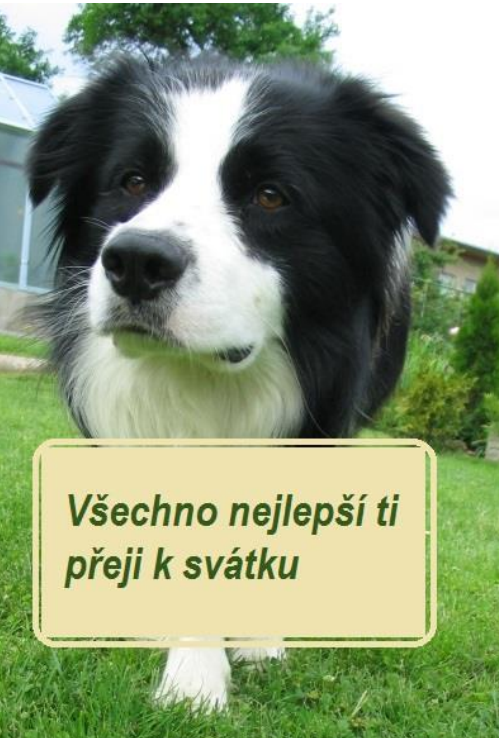

6. Rozvinete-li nabídku programu Malování úplně vlevo nahoře, můžete nastavit vlastnosti obrázku jako je přesná velikost, jednotka apod. Přes snímání aktivního okna (Alt+PrintScreen a Ctrl+V) vložte do cvičení okno s nabídkou i okno s vlastnostmi obrázku (jeho skutečná velikost).

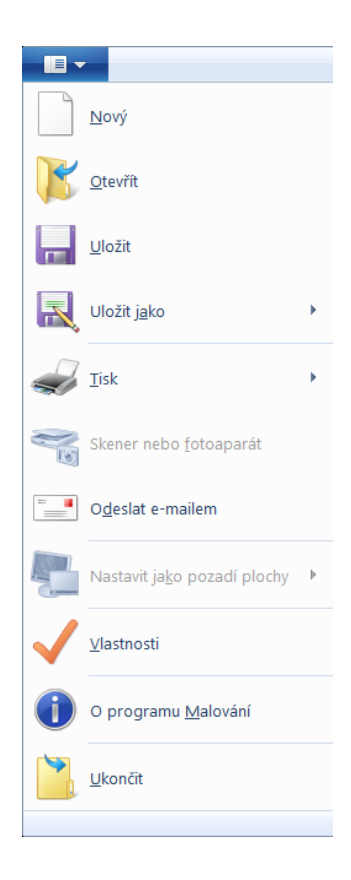

| Vlastnosti obrázku                                                        | ×                                                |
|---------------------------------------------------------------------------|--------------------------------------------------|
| Atributy souboru<br>Naposledy uložen:<br>Velikost na disku:<br>Rozlišení: | 15.9.2013 14:53<br>99,7kB<br>180 DPI             |
| Jednotky<br>Pa <u>l</u> ce<br><u>C</u> entimetry<br><u>P</u> ixely        | Barvy<br>⊘Černo <u>b</u> ílé<br>⊚Ba <u>r</u> va  |
| <u>Š</u> ířka: <u>400</u>                                                 | <u>V</u> ýška: 590 Výc <u>h</u> ozí<br>OK Storno |

7. Nakreslete v Malování co nejpřesněji obrázek krychle, využijte kopírování a posouvání úseček. (úsečku pod úhlem 45º nebo vodorovnou či svislou nakreslíte se stisknutou klávesou shift, zkontrolujte, zda máte nastaveno: vybrat/Průhledný výběr). Odlište vnitřní (schované) hrany = šrafování. Popište vrcholy krychle (písmena A–H) a zapište vzorec pro obsah krychle (V = a<sup>3</sup>). Výsledný obrázek vložte do cvičení.

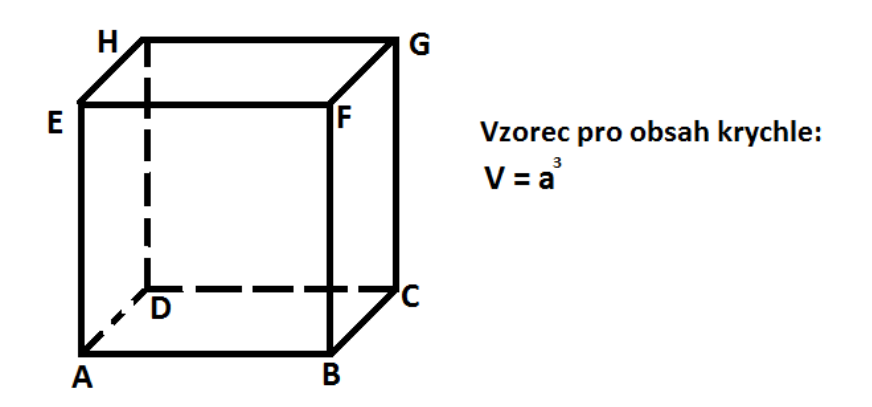

- 8. Uložte obrázek jednou ve formátu png, jednou jako jpg. Zapište do tohoto cvičení velikosti obou souborů.
   Krychle.bmp 559 kB
   Krychle.jpg 25 kB
- 9. Vložte okno pro míchání barev. Jakou barvu dostanete, když ručně vyplníte hodnoty R: 255,
  G:255 a B:0? Vložte obrázek okna s nastavenou barvou.
  Dostaneme žlutou barvu.

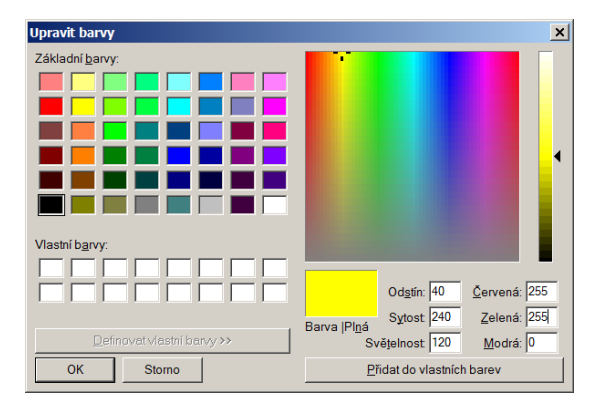

Vypracované cvičení uložte na vyhrazené místo na školní server.